## Chapter 6 Firmware Updating

MPC-2000 firmware is updated as needed to add functionality and fix bugs. Because the firmware data is publicly available on our company's website, updating should be performed as needed.

## 6-1 Updating Data

For updating, "SYSLD2000/2100" is used in the FTMW startup screen. Pressing the button starts updating sysld2k.exe dedicated software.

Downloaded firmware data is in a ZIP file, and when it is expanded, the following five folders appear (the number may increase or decrease with additional models). Depending upon the model, data in one of the following folders are used.

|   | CPU                           | Folder name | Map file      | System data |
|---|-------------------------------|-------------|---------------|-------------|
| 1 | MPC-1000/MPC-N816             | MPC10_SH    | mpc1K_sh.2ks  | MPC1000.S   |
| 2 | MPC-2000(Newer than CEP-114H) | MPC20a_SH   | mpc2KA_sh.2ks | MPC2000.S   |
| 3 | MPC-2200                      | MPC2200     | mpc2200.2ks   | SH7211.S    |
| 4 | MPC-2000(old type)            | MPC20_SH    | mpc2K_sh.2ks  | MPC2000.S   |
| 5 | MPC-2100L                     | MPC21L_SH   | mpc2100L.2ks  | MPC2100L.S  |

(1) for MPC-2000, and (2) for MPC-1000.

## 6-2 Updating Procedure

1. Turn off MPC power, and remove it from the rack (case).

(Caution should be taken against static electricity and battery short circuiting.) 2. Pull out short pin (SP1). (SP4 for MPC-1000)

- 3. Connect the MPC with a PC through a programming cable.
- 4. Press the SYSLD2000/2100 button of the FTMW to start the system loader.
- 5. Select a Commport (same as FTMW)

| System Loader For MPC-2000 Series                                                                  |      | 1 |      | ×        | ] |
|----------------------------------------------------------------------------------------------------|------|---|------|----------|---|
| CommPort<br>COM 22                                                                                 |      |   |      |          |   |
| USB Search Set to COM                                                                              | File |   | Load |          |   |
| Devmgr                                                                                             |      |   |      | Ver 1.10 |   |
| 1. Turn off the MPC<br>2. Remove the short pin<br>3. Select the Commport<br>4. Select the Map file |      |   |      |          |   |
| Map file                                                                                           |      |   |      |          |   |
| l<br>Comments Download File                                                                        | •    |   | •    | Upen     |   |
|                                                                                                    |      |   |      | *        |   |
|                                                                                                    |      |   |      |          |   |

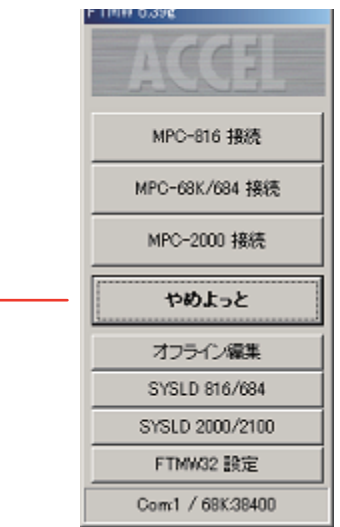

| Systen<br>CommPc<br>USB 9<br>COM2 | n Loader For MPC-2000 Series | ×                            |
|-----------------------------------|------------------------------|------------------------------|
|                                   |                              | MPC10_SHの検索 👂                |
|                                   | 整理▼ 新しいフォルダー                 | 8= - 100                     |
|                                   | ☆ お気に入り ^ 名前 ^               | 更新日時 種類                      |
|                                   | 📕 ダウンロード 🗉 🌗 gavage          | 2011/07/08 11:33 ファイル        |
|                                   | ■ デスクトップ     mpc1K_sh.2ks    | 2009/06/04 15:27 2KS ファ      |
| Map file<br>C¥MPC2                | 1911 最近表示した場所                |                              |
| Comment                           | 🍃 ライブラリ                      |                              |
| MPC-10                            | ■ ドキュメント                     |                              |
|                                   | ■ ピクチャ                       |                              |
|                                   | 🚟 ビデオ                        |                              |
|                                   | ♪ ミュージック ▼ <                 |                              |
|                                   | ファイル名(N): mpc1K_sh.2ks 🗸 M   | 1PC-2000 Map files (*.2ks) 👻 |
|                                   |                              | 開く(O) ▼ キャンセル                |

×

Press the File button and select the map file (\*.2ks) expanded during "Preparation"

①Turn on MPC power
②Click the LOAD button
③Message changes from Erasing to Loading.

| CommPo   | гт<br>ЮМ 22 💌          |                |                    |             |          |
|----------|------------------------|----------------|--------------------|-------------|----------|
| USB S    | earch Set to<br>USB-RS | o COM          | File               | Load        |          |
|          | De                     | vmgr           |                    |             | Ver 1.10 |
|          | Turn or                | n the MPC, the | n click the 'Load' | button      |          |
| Map file |                        |                |                    |             |          |
| C:¥MPC20 | 000¥MPC10_SH¥          | €mpc1K_sh.2ks  |                    | -           | Open     |
| Comments | :                      | Downlo         | ad File MPC100     | 0.s         |          |
| MPC-100  | 0(SH7030) BL/I         |                |                    |             | *        |
| 57600bps | Tail=370944            | Device Code=   | 0wc1/Boot Prg C    | ode=R5F7083 | 15       |

System Loader For MPC-2000 Series

| System Loader For MPC-2000                                              | 0 Series                                                            | ×        |
|-------------------------------------------------------------------------|---------------------------------------------------------------------|----------|
| CommPort<br>COM 22 -                                                    |                                                                     |          |
| USB Search Set to COM<br>COM22 USB-RS                                   | File                                                                |          |
| Devmgr                                                                  |                                                                     | Ver 1.10 |
| Comple<br>1. Turn off th<br>2. Insert the<br>3. Connet to<br>execute MF | rted)<br>6 MPC<br>short pin<br>the FTMW<br>PCINIT and ERASE command |          |
| Map file<br>C:¥MPC2000¥MPC10 SH¥mpc1K sh                                | 2ks 💌                                                               | Open     |
| Comments Do                                                             | wnload File MPC1000 <i>s</i>                                        |          |
| MPC-1000(SH7030) BL/I                                                   |                                                                     | *        |
| 57600bps Tail=370944 Device C                                           | ode=0wc1/Boot Prg Code=R5F7083                                      | 15       |

Complete. Turn off MPC power. Insert SP1 and return torack (case). Turn on MPC power. Connect to the FTMW and check the displayed version number. Perform initialization (MPCINIT, ERASE).

At the end, check the version with the VER command.

| VER                                      |
|------------------------------------------|
| MPC-2100(SH7030) BL/I 1.12_30 2010/03/05 |
| All Rights reserved. ACCEL CorpT32       |
| #MPCINIT                                 |
| #ERASE                                   |
| 142*                                     |
| #                                        |
|                                          |